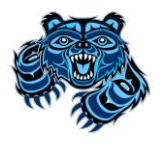

# Mark Isfeld Secondary Course Worksheet **GRADE 9** (2025-26)

Student Name \_\_\_\_\_\_ TA # \_\_\_\_\_

Advisor Initials

### **REQUIRED SELECTION** Section One:

All grade 9 students must complete the following required courses: English, Math, Social Studies, Science and PHE 9. French Immersion students must complete Francais Langue 9 and English program students choose a second language.

| English Program |           |                       | French Immersion Program |          |                    |
|-----------------|-----------|-----------------------|--------------------------|----------|--------------------|
|                 | PKG—09EFB | with French & Band    |                          | PKG—09FB | Immersion & Band   |
|                 | PKG—09EFN | with French, No Band  |                          | PKG—09EN | Immersion, No Band |
|                 | PKG—09EFB | with Spanish & Band   |                          |          |                    |
|                 | PKG—09EFB | with Spanish, No Band |                          |          |                    |
|                 |           |                       |                          |          |                    |

#### CAREER EDUCATION Section Two:

All grade 9 students must complete Career Education 9.

| Career Education 9 |
|--------------------|
|                    |

#### Section Three: **EXPLORATORIES**

Grade 9 students will be placed in Exploratories throughout the school year. Please note that not all of the Exploratories listed below will be offered or available.

| A - Arts Education                                     | B - ADST                                                                                                    | C - Others                                                     |
|--------------------------------------------------------|----------------------------------------------------------------------------------------------------|----------------------------------------------------------------|
| Visual Arts 9<br>Graphic Arts 9<br>Improv 9<br>Drama 9 | Introduction to Business 9<br>Food Studies 9<br>Metalwork 9<br>Electronics/Robotics 9<br>Woodwork 9<br>Information & Computer Tech 9<br>Media Arts 9 | Fitness 9<br>Competitive Games 9<br>Creative Writing & Photo 9 |

It is very important that students and parents understand that Isfeld's course offerings are determined by the selections made in this programming process. Changes to your choices may not be possible once online course selection is completed. Some courses may not run due to low enrollment. Please be very careful to make choices that fit with your future educational and/or vocational plans. Our counsellors are available to answer your questions or to direct you to resources.

## **MYED Student Portal Online Course Selection**

- 1 Log in to MYEDUCATION BC
- 2 Click on MY INFO top tab:

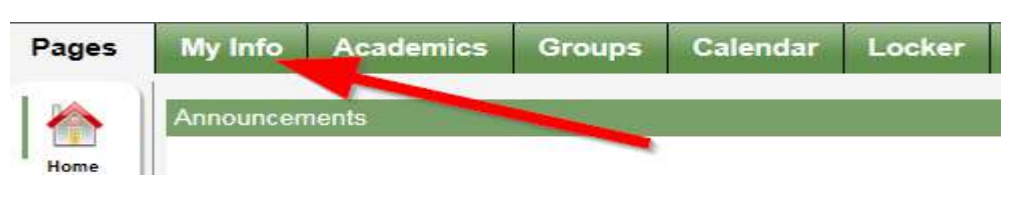

3 – Click on REQUESTS side tab (left hand side):

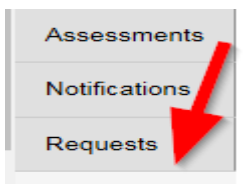

4 – Make sure you read the INSTRUCTIONS panel to ensure you select the correct courses.

5 – Click Select and choose the appropriate course in each section. Make sure you read the instructions in each section and complete each section. Required courses will have a grey checkmark.

|            | Subject area            | SchoolCourse > CrsNo | SchoolCourse > Description                  |            |  |
|------------|-------------------------|----------------------|---------------------------------------------|------------|--|
|            |                         | MEN09                | ENGLISH LANGUAGE ARTS 9                     |            |  |
| 0          |                         | MMA09                | MATHEMATICS 9                               |            |  |
| Select     | Grade 9 Required Cours  | MSC09                | SCIENCE 9                                   |            |  |
|            |                         | MSS09                | SOCIAL STUDIES 9                            |            |  |
| 🗄 Select   | Languages               |                      |                                             |            |  |
| 占 Select   | Physical and Health Ed. | MPHE-09H             | PHYSICAL AND HEALTH EDUCATION 9 Fitness & F | Rec        |  |
| 🖒 Select   | Band                    |                      |                                             |            |  |
|            |                         | MADES09 ES           | FOODS STUDIES 9 General                     |            |  |
|            |                         | MADFS09 GS           | FOOD STUDIES 9 Global                       |            |  |
| <b>A</b>   | elect Electives         | MAE092D              | ART 2D 9                                    |            |  |
| Select     |                         | MAE093D              | ART 3D 9                                    |            |  |
|            |                         | MAE09Gen             | ART General 9                               |            |  |
|            |                         | XAT09PH              | PHOTOGRAPHY 9                               |            |  |
| 占 Select   | Are you Interested In?  |                      |                                             |            |  |
| lternate r | equests                 |                      |                                             |            |  |
|            | Subject area            | SchoolCourse > CrsNo | SchoolCourse > Description                  | Alternate? |  |
|            | -                       | MAE09Dr              | DRAMA 9                                     | Y          |  |

6 – You can add notes to be read by your counsellor in the NOTES for COUNSELLOR box.

PHOTOGRAPHY 9

7 – Hit Post in bottom left hand corner to send your course selections to the office.

XAT--09----PH

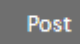

🗄 Select...

8 – You can see a list of your selected courses by clicking on the blue Exit Entry mode link in the top right hand corner.